## Present! 32-Bit Help (c) 1996 CMB Software

Introduction <u>Present! Features</u> <u>The Config/Title Screen</u> <u>Global Options</u> <u>Creating a Presentation</u> <u>Designing a Custom Border</u> <u>File Associations</u> <u>How to register Present!</u> <u>Software License</u>

## Welcome to Present! 32-Bit Developed by CMB Software

Present! is a Windows/95 and Windows/NT multimedia tool which allows users to effortlessly produce a professional slide show presentation. Your presentations will be able to display pictures using 112 video effects while playing sounds and music at the same time. The end result is nothing short of professional.

Present! was designed to maximize your creativity. Present! represents a unique multimedia tool that allows you to combine sight and sound into your presentations without having to learn any script language or overwhelming interface. Present! truly combines ease of use with professional results.

From the business user who has a presentation deadline fast approaching to the vendor who needs to put together an in-store advertising tool, Present! will allow you to accomplish these projects quickly and easier than ever before.

While we feel very excited about the release of version 2.1 of Present!, rest assured that our development team is right now behind their computers thinking of ways to <u>improve this product.</u>

(Please remember that if you want to use the mouse buttons to control the picture display, you must turn on the "Presentation Mode" option)

## **Global Options**

The Global Options screen controls the options which affect your presentation while it is playing.

The options are:

• Effect granularity - This option affects the number of pixels used by the video effects to display pictures.

• *Super fine* - A small number of pixels will be drawn with each step of an effect. This causes a very smooth effect which takes longer to display. (CAUTION: This setting can cause some older screen drivers to not function properly. If you receive a General Protection Fault in your screen driver, change this setting to "normal".) See: <u>About Screen Drivers</u>

• *Normal* - A larger number of pixels will be drawn with each step of an effect. This also causes the effect to display faster.

## Present! defaults to NORMAL Effect Granularity when the program is installed.

• Percent of screen used - This lets you specify how much of the screen you want the picture to take up. The picture will be re-sized to fit this area. Note that the speed of the video effects will speed up or slow down according to the setting of this option.

Most graphic screens can be enlarged to take up the entire screen with minimal loss of quality, however text and other data like business graphics should have this feature turned off.

Note: You may turn the percent of screen used feature off or on.

• Presentation Mode - Setting this option to "ON" will turn on "Presentation Mode". When in presentation mode, a picture will stay on the screen until a mouse button is clicked. Once the mouse button is clicked, the program will display the next picture and sound. Moving the mouse has no effect while in presentation mode. To exit the presentation, just hit the ESC key.

Note: If presentation mode is turned on, when the current slide is displayed you may click on the **LEFT** mouse button to go forward or click the **RIGHT** mouse button to go backwards in the presentation.

• Randomize Presentation - Setting this option on will cause the slides to be displayed in a random order. They will not appear sequentially as they appear in the editor.

• Picture Dissolve - This allows you to configure the presentation to dissolve a picture to black after it is displayed. There are 2 ways to achieve the dissolve.

*Effect* - The dissolve will use the same effect that was used to display the picture.

*Block* - A random block dissolve will be used. You will also be able to adjust the speed of the block dissolve using a slider bar.

Note: Dissolve occurs AFTER the slide is displayed.

• Play .MID and .WAV files: - You may choose to play .MID file and .WAV files together, or play them separately.

*Together* - This allows the .MID files to continue playing while the .WAV file is being played. This allows the clever design of background music using .MID files along with the .WAV files being used as sound effects or voice overs.

Separately - Each time an audio file is played, the previous sound will be stopped.

• <u>Border Editor</u> - Click on this button to design a unique border that will appear around each picture.

## **Present! Features**

• Run Present! as a screen saver or stand alone presentation tool.

• Display JPEG, GIF, BMP, PCX, DIB, TGA, WMF, and TIFF(*uncompressed*) files.

- 112 Video effects, wipes, fades and dissolves.
- Each picture can play a .WAV file or a .MID (midi) music file!
- Design an **unlimited** number of custom presentations.

• Create file associations! Configure Present! to view your favorite pictures and sounds from the desktop.

• Create professional business presentations.

## **Config / Title Screen**

The Configuration/Title screen is a starting point for your presentation.

• Edit Presentation - When you click on this, you will be presented with an editing screen.. If there is a current presentation, this file will be loaded into the presentation editor.

• Run Presentaion - Runs the current presentation.

• Edit new presentation - Allows you to design a presentation.

• Delete presentation - This will delete the current presentation. This REMOVES the file from your system!

• Current Presentation - This drop down box is a list of all your available presentations that you have created. The one that is highlighted is the one that is active.

• Registration Key - When you <u>register the program</u>, you will be sent a registration key (a number). You will type this key into the box. This will let Present! display an unlimited number of pictures. It will also remove the red "unregistered" banner.

## **Present! License Agreement**

**1. GRANT OF LICENSE.** CMB SOFTWARE grants to you the nonexclusive right to use one copy of the identified CMB SOFTWARE program (the "SOFTWARE") on a single terminal connected to a single computer in accordance with the terms of this Software License. You may use the SOFTWARE on a network server only if you have obtained a separate license for each terminal or computer that has the ability to access the SOFTWARE from such network server. CMB SOFTWARE reserves all rights not expressly granted to you. This license is effective on the date you install the SOFTWARE and will remain in force until terminated. CMB SOFTWARE may terminate this license if you fail to comply with this License Agreement. If this package is an update to a previously licensed version of the SOFTWARE, you must either keep the preceding versions of the SOFTWARE (including disks and documentation)with the update or you must destroy the prior versions of the SOFTWARE.

**2. COPYRIGHT.** The SOFTWARE is owned by CMB SOFTWARE and is protected by United States copyright laws and international treaty provisions. Therefore, you must comply with such laws and treaties in your use of the SOFTWARE. You may not copy the SOFTWARE except that you may either (a) make one copy of the SOFTWARE solely for backup or archival purposes, or (b) you may transfer the SOFTWARE to a single hard disk provided that you keep the original solely for backup or archival purposes. You may not copy the written materials accompanying the SOFTWARE. You may not publish, sublicense, distribute or modify the SOFTWARE or documentation or any copy without prior written consent of CMB SOFTWARE.

**3. OTHER RESTRICTIONS.** You may not sell, rent, lease or assign the SOFTWARE, but you may transfer your rights under this Agreement, provided you transfer all copies of the SOFTWARE along with written materials and the recipient agrees to the terms if this License Agreement. Any transfer must include the most recent update and all prior versions. Exportation of technical materials is controlled by the United States government and you must comply with the then applicable United States export laws in your use or transfer of the SOFTWARE and accompanying materials. You may not reverse engineer, decompile, or disassemble the SOFTWARE.

#### LIMITED WARRANTY

**LIMITED WARRANTY.** CMB SOFTWARE warrants that the SOFTWARE will perform substantially in accordance with the accompanying written materials for a period of 90 days from the date of receipt.

**CUSTOMER REMEDIES.** CMB SOFTWARE'S entire liability for any failure of the SOFTWARE to comply with the forgoing Limited Warranty and your exclusive remedy shall be, at CMB SOFTWARE'S option, either (a) return of price paid or (b) repair or replacement of the SOFTWARE that does not meet CMB SOFTWARE'S Limited Warranty and which is returned to CMB SOFTWARE with a copy of your receipt. This Limited Warranty is void if failure of the SOFTWARE has resulted from accident, abuse, or misapplication. Any replacement SOFTWARE will be warranted for the remainder of the original warranty or 30 days, whichever is longer. In the event of refund this License Agreement shall terminate.

**NO OTHER WARRANTIES** CMB SOFTWARE DISCLAIMS ALL OTHER WARRANTIES, EITHER EXPRESS OR IMPLIED, INCLUDING BUT NOT LIMITED TO IMPLIED WARRANTIES OF MERCHANTABILITY AND FITNESS FOR A PARTICULAR PURPOSE, WITH RESPECT TO THE SOFTWARE, THE ACCOMPANYING WRITTEN MATERIALS, AND ANY ACCOMPANYING HARDWARE.

**NO LIABILITY FOR DAMAGES**. IN NO EVENT SHALL CMB SOFTWARE OR ITS SUPPLIERS BE LIABLE FOR ANY DAMAGES WHATSOEVER (INCLUDING, WITHOUT LIMITATION, DIRECT DAMAGES, CONSEQUENTIAL DAMAGES AND OTHER PECUNIARY LOSS) ARISING OUT OF THE USE OF OR INABILITY TO USE THIS CMB SOFTWARE PRODUCT, EVEN IF CMB SOFTWARE HAS BEEN ADVISED OF THE POSSIBILITY OF SUCH DAMAGES.

#### **U.S. GOVERNMENT RESTRICTED RIGHTS**

The SOFTWARE and documentation are provided with RESTRICTED RIGHTS. Use, duplication by the Government is subject to restrictions as set forth in subdivision (c)(1)(ii) of The Rights in Technical Data and Computer Software clause at DFARS 252.227-7013 or subparagraphs (c)(1) and (2) of the Commercial Computer Software-Restricted Rights at 48 CFR 52.227-19, as applicable. Contractor/manufacturer is CMB SOFTWARE, 1199 Laurel Ct. Carol Stream, Illinois 60188, U.S.A.

This Software License Warranty statement constitutes the entire agreements between you and CMB SOFTWARE regarding the SOFTWARE and all accompanying materials. If any provision is found to be invalid by a court competent jurisdiction, the balance of the provisions shall remain in full force and effect. THIS AGREEMENT IS GOVERNED BY THE LAWS OF THE STATE OF ILLINOIS, U.S.A., BUT NOT INCLUDING THE 1980 U.N. CONVENTION ON CONTRACTS FOR INTERNATIONAL SALES OF GOODS.

## **File Associations**

During installation a file association was created to allow you to run presentations created with Present! from a command line or by double clicking on them from the the program group or fileselecter. The individual presentation files (\*.css) will be located in your Present folder.

A **user installable** feature is the ability to install Present! as your default picture and sound player. Simply install associations that call Present! for extensions such as .wav, .mid, .gif, .bmp, .jpg, etc.

## **Creating A Presentation**

Present!'s Editor is a very powerful tool which will allow you to produce your own customized presentations. The editor itself is very similar to a spread sheet interface where you have multiple rows containing data. In the presentation editor, each row will contain the information for each picture.

#### Each picture can contain the following information:

*Picture* - The file path for the picture to be displayed.

*Description* - A description of the picture that will be displayed during the presentation.

Delay - How long the picture will stay on the screen.

*Video Effect/Speed* - Which video effect to use to display the picture along with the speed of the effect used. (112 effects to choose from!)

Audio (.wav or .mid)) - The audio file to be played when the picture is displayed.

.Wav files are digital samples. .Mid files are midi music data files.

Note: Playing .MID files is a very specialized feature and is 100% totally dependent on your machine having a MCI compatible .mid (midi) driver installed. Most sound cards have this feature automatically set up. If you are unsure if your sound card or music set up is capable of playing midi files please contact the vendor or maker of your sound card.

*Loop* - Off or on. Looping of the sound until another sound is played or a SOUND OFF command is reached.

Creating a presentation can be a creative and very rewarding process. To aid you in the design of a presentation you, may want to have a story board in mind with the order of the pictures and sounds that you want displayed in the presentation.

When the Presentation Editor first appears you are presented with a empty grid. This grid is where you will select and edit all of the pictures for your presentation. Since the grid is initially empty the first thing you need to do is click on ADD to select a picture.

#### Adding pictures to the presentation.

Note: Each picture will be displayed in the presentation according to the order in which they were entered. If you have 10 pictures entered, picture 1 will be shown first followed by picture 2, then picture 3, etc.

ADD - Allows you to add a picture (or several!) to the presentation.

When you click on ADD, a screen will appear where you can browse your storage media for pictures to add to the presentation. To add a picture, simply select (highlight) the picture and click on ADD FILE(S). The file select box has the capability to select multiple files by first selecting a file and then dragging down the mouse over the file box. You can also select one file and then hold down SHIFT and click on another file to select all the files in between. Again, by clicking on ADD FILES(S) you can add all highlighted files to the presentation.

To add ALL of the files in the file box simply click on ADD ALL. This will quickly let you add multiple files without having to select multiple files.

To preview a highlighted picture file, simply click on PREVIEW. When the AUTO PREVIEW option is selected the currently selected picture will automatically be shown.

Before clicking on **ADD FILE(S)** you may also change the default delay time each picture will be shown. Simply type in a new value or use the arrow keys to adjust the setting.

*Append & Insert* - These two options when checked allow you to INSERT or APPEND the pictures to the list. If INSERT is on, then the incoming pictures will be inserted BEFORE the highlighted picture in the editor.

If the **EDIT DESCRIPTIONS** option is selected, after you add the files you will be asked to input the descriptions for each picture that was added. Remember, if you add a description to the picture it will be shown at the bottom of the picture during the presentation. While editing the descriptions for each picture, you can click on NEXT to proceed to the next picture or simply hit return. At anytime you may exit the description screen by clicking on cancel. All descriptions entered up to the point you click on cancel will remain with the picture. To PREVIEW a picture during the edit description screen simply click on PREVIEW. By setting the option Auto Preview, each picture will be shown automatically to you before you edit the description.

You may repeat the above process each time you want to add a picture(s) to the presentation. Each new picture(s) added will be APPENDED to the list of pictures in the presentation.

#### Editing the pictures after they are added to the presentation:

After you have added your pictures to the presentation, you now need to make adjustments to each picture to customize their appearance in the presentation. As mentioned earlier each picture can have it's own graphic effect when it is displayed, a sound file can be played at the same time, and each picture can be shown for a specific amount of time in seconds.

The currently selected picture will be highlighted by a BLUE bar going through that row. Each picture will have it's own row. You will see the current information for each picture in the row. The sequence of that picture is shown to the left of the editing grid starting at 1.

To highlight a row simply click on a row containing picture data. You can't highlight a row that does not contain a picture.

There are 6 items that you can edit for each picture. Each editable item has a box that you can click on to bring up a screen that will allow you to edit the settings for that item. After you highlight a row you can click on one of the item boxes or you can DOUBLE CLICK on that column in the picture row that you wish to edit.

Picture - Allows you to select a different picture for this row.

**Description** - Edit the description of the picture.

Del - Change the delay of the picture. (How long in seconds it will be displayed.)

**Video Effect/Speed** - A effect screen will be shown allowing you to scroll up and down to view the names of the 112 possible effects. At anytime you can CLICK on a effect to preview how it will look. You can also adjust the SPEED of the effect by clicking on the arrow keys or directly typing in a new value. Click on PREVIEW to see the new speed of the effect. After you choose the effect click on OK or click

on CANCEL to keep the old value. If the COPY TO ALL option is selected then each picture already added to the presentation will be updated to contain the same effect and speed selected at this time.

Note: **RANDOM EFFECT** - If you choose RANDOM EFFECT for the picture effect, it will be displayed using one of the 112 different effects. This allows you to add variety to your presentation at the click of a button!

**Audio** - Allows you to browse your storage media to select a .WAV or .MID file to be played when the picture is displayed. To hear a sound simply CLICK on the file in the file box. To add the sound file click on OK or click on CANCEL to return without changing the current sound file selected for that row.

*Sound Off:* This allows you to force any sound currently being played from a previous picture to stop.

*Clear Sound:* In the event you want to get rid of a previously added SOUND OFF command, simply click on this button.

*Loop Sound:* If this option is selected the sound will loop when the picture is displayed. It will continue to loop until either a sound is played from another picture or a sound off command has been entered.

**Loop** - Yes or No. If this value is set to YES then the sound will loop until a new sound is played or until a sound off command is found.

**Delete** - To delete a highlighted row simply click on this button. All pictures below the deleted picture will scroll up one.

**Insert** - To insert a picture BEFORE the highlighted row click on this button. You will then be able to select a new picture to insert.

**Swap-** To swap the positions of two pictures simply click on SWAP and then select a picture to swap with. Note that the two pictures that are swapped will still contain all of their original information, sound file, effect, delay, etc.

**Preview** - Click on this button to see what the currently highlighted row will look like during the presentation. (Keep in mind all GLOBAL OPTIONS are active here also.)

Reset - Allows you to reset the presentation. Erasing all current information.

Load - Load a previously saved presentation.

Save - Supply a name and save the current presentation.

Save & Exit - Auto save (if possible) and exit back to the Config/title screen.

**Delete Presentation**-This allows you to delete (erase) a presentation file from your system. After you remove a presentation from your system it is permanently gone. USE WITH CAUTION!

Test Presentation - Test out the current presentation!

Cancel - Exit back to the Config/title screen.

There are also 6 menu boxes at the top of the presentation editor.

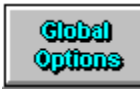

- Global Options

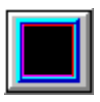

- Border Editor

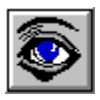

- View highlighted picture in editor

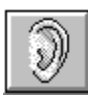

- Listen to highlighted audio in editor

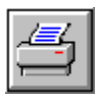

- Print out a listing of presentation data

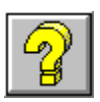

- View Help!

## **Creating A Custom Border**

Presnet! allows you to customize the appearance of your presentation by giving you the option of designing a border that will appear around your picture when it is displayed. It is important to understand that the same border will appear around each picture in the presentation.

The Custom Border interface is very easy to work with. By clicking on and adjusting the 10 slider bars you can easily change the settings of the border.

#### The border itself consists of three different layers.

Inner - This is the inside layer that goes around your picture.

*Middle* - This is the middle layer of the border. Appears in between the inner and outer sections of the border.

Outer - This section appears around the middle part of the border.

You can adjust the color, style, width of each section of the border. The INNER and OUTER sections of the border have a combination of two colors. This allows you to easily design 3D beveled borders. Both the inner and outer sections have two styles, raised and inset which produces a 3D effect on the border.

#### The 10 slide bar options are:

Inner Color 1 - Adjust the 1st color of the inner border.
Inner Color 2 - Adjust the 2nd color of the inner border.
Inner Style - Adjust the style (raised or inset) of the inner border.
Inner Width - Adjust the width (in pixels) of the inner border.
Outer Color 1 - Adjust the 1st color of the outer border.
Outer Color 2 - Adjust the 2nd color of the outer border.
Outer Color 2 - Adjust the style (raised or inset) of the outer border.
Outer Style - Adjust the style (raised or inset) of the outer border.
Outer Width - Adjust the width (in pixels) of the outer border.
Middle Color - Adjust the color of the middle border.

#### To turn the border completely off:

In case you want to completely remove the border from around the picture during the presentation simply move the INNER STYLE and OUTER STYLE sliders all the way to the left, and then move the MIDDLE WIDTH slider all the way to the left.

Click on OK to save the current border. Cancel to exit without saving. Help will display this section of the Present! Help file.

## **About Screen Drivers**

Present! uses only the standard Windows graphics routines. However, some older screen driver programs do not handle all these routines correctly. If you are using an older screen driver to control your video card, you may get GPF errors in your screen driver software. While most newer systems should include screen drivers capable of displaying the effects without any problems, some older drivers will cause the system to hang up or possibly lock up.

If you experience this problem, please try these 2 things:

1) Change the Effect Granularity to NORMAL. This helps in some drivers.

2) Contact the maker of your graphics video board and try to acquire the latest version of their video driver that is available.

## **Register Present! by Credit Card or Postal Mail.**

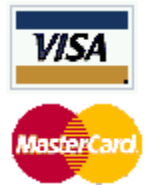

The FASTEST way to register Present! is by credit card.

## To order by Credit Card, do one of the following:

• Phone orders are accepted from **9:00-5:00pm Central Time** at **817-485-8143** (You will be given the registration code immediately)

• Send an E-MAIL to CMBSOFT@MCS.NET.

• FAX your order to (630) 293-9621.

Please include the following information with your order:

- 1) Name on card \_\_\_\_\_\_
- 2) Type of card \_\_\_\_\_ (VISA or Mastercard only)
- 3) Number on card \_\_\_\_\_\_
- 4) Expiration date \_\_\_\_\_
- 5) Email address or FAX #\_\_\_\_\_

\_\_\_\_\_

6) Mailing address of credit card (for card verification)

\$39.95 (US) will be charged to your account.

The day your order is received (usually within an hour) you will be sent an E-MAIL with a registration code to enter on the configuration screen. This will

allow Present! to display an unlimited number of pictures.

# To register Present! by Postal Mail, send \$39.95 (USA) to:

CMB Software 1199 Laurel Ct. Carol Stream, IL USA 60188

### Please include the following information with your order:

Name
 E-Mail Address
 Fax Number
 Postal Address (If you don't have E-MAIL or a Fax number)

The day your order is received you will be sent an E-MAIL with your registration code to enter on the configuration screen. This will allow Present! to display an unlimited number of pictures.

## **Suggestions for Improvements**

We appreciate all of the feedback we get from our customers. If you have any ideas or suggestions for improvements or ideas to add to this program, please feel free to contact us and tell us about them.

#### CMB Software

1199 Laurel Ct. Carol Stream, IL USA 60188

E-mail: CMBSOFT@MCS.NET

## **Adding pictures to presentation**

Note: Each picture will be displayed in the presentation according to the order in which they were entered. If you have 10 pictures entered, picture 1 will be shown first followed by picture 2, then picture 3, etc.

ADD - Allows you to add a picture (or several!) to the presentation.

When you click on ADD, a screen will appear where you can browse your storage media for pictures to add to the presentation. To add a picture, simply select (highlight) the picture and click on ADD FILE(S). The file select box has the capability to select multiple files by first selecting a file and then dragging down the mouse over the file box. You can also select one file and then hold down SHIFT and click on another file to select all the files in between. Again, by clicking on ADD FILES(S) you can add all highlighted files to the presentation.

To add ALL of the files in the file box simply click on ADD ALL. This will quickly let you add multiple files without having to select multiple files.

To preview a highlighted picture file, simply click on PREVIEW. When the AUTO PREVIEW option is selected the currently selected picture will automatically be shown.

Before clicking on **ADD FILE(S)** you may also change the default delay time each picture will be shown. Simply type in a new value or use the arrow keys to adjust the setting.

*Append & Insert* - These two options when checked allow you to INSERT or APPEND the pictures to the list. If INSERT is on, then the incoming pictures will be inserted BEFORE the highlighted picture in the editor.

If the **EDIT DESCRIPTIONS** option is selected, after you add the files you will be asked to input the descriptions for each picture that was added. Remember, if you add a description to the picture it will be shown at the bottom of the picture during the presentation. While editing the descriptions for each picture, you can click on NEXT to proceed to the next picture or simply hit return. At anytime you may exit the description screen by clicking on cancel. All descriptions entered up to the point you click on cancel will remain with the picture. To PREVIEW a picture during the edit description screen simply click on PREVIEW. By setting the option Auto Preview, each picture will be shown automatically to you before you edit the description.

You may repeat the above process each time you want to add a picture(s) to the presentation. Each new picture(s) added will be APPENDED to the list of pictures in the presentation.

## **Select New Picture**

This is where you can select a NEW picture for this sequence in the presentation. Any picture that you select will over write the old picture. The effects and audio settings remain unchanged.

See: Adding pictures to presentation.

## **Editing the Delay for each picture**

When you edit the delay for a picture you are actually telling the computer how many seconds to pause between pictures. The minimum value is 4 seconds.

Note: If you are using JPG pictures or other heavily compressed formats, the actual decompressing of the picture(s) could take longer than the delay value set.

## Editing the effect for each picture

**Video Effect/Speed** - A effect screen will be shown allowing you to scroll up and down to view the names of the 112 possible effects. At anytime you can CLICK on a effect to preview how it will look. You can also adjust the SPEED of the effect by clicking on the arrow keys or directly typing in a new value. Click on PREVIEW to see the new speed of the effect. After you choose the effect click on OK or click on CANCEL to keep the old value. If the COPY TO ALL option is selected then each picture already added to the presentation will be updated to contain the same effect and speed selected at this time.

Note: **RANDOM EFFECT** - If you choose RANDOM EFFECT for the picture effect, it will be displayed using one of the 112 different effects. This allows you to add variety to your presentation at the click of a button!

## **Editing Audio Selection**

(.Wav) files are digital samples. (.Mid) files are midi music data files.

Note: Playing .MID files is a very specialized feature and is 100% totally dependent on your machine having a MCI compatible .mid (midi) driver installed. Most sound cards have this feature automatically set up. If you are unsure if your sound card or music set up is capable of playing midi files please contact the vendor or maker of your sound card.

**Audio** - Allows you to browse your storage media to select a .WAV or .MID file to be played when the picture is displayed. To hear a sound simply CLICK on the file in the file box. To add the sound file click on OK or click on CANCEL to return without changing the current sound file selected for that row.

*Sound Off:* This allows you to force any sound currently being played from a previous picture to stop.

*Clear Sound:* In the event you want to get rid of a previously added SOUND OFF command, simply click on this button.

*Loop Sound:* If this option is selected the sound will loop when the picture is displayed. It will continue to loop until either a sound is played from another picture or a sound off command has been entered.

**Loop** - Yes or No. If this value is set to YES then the sound will loop until a new sound is played or until a sound off command is found.